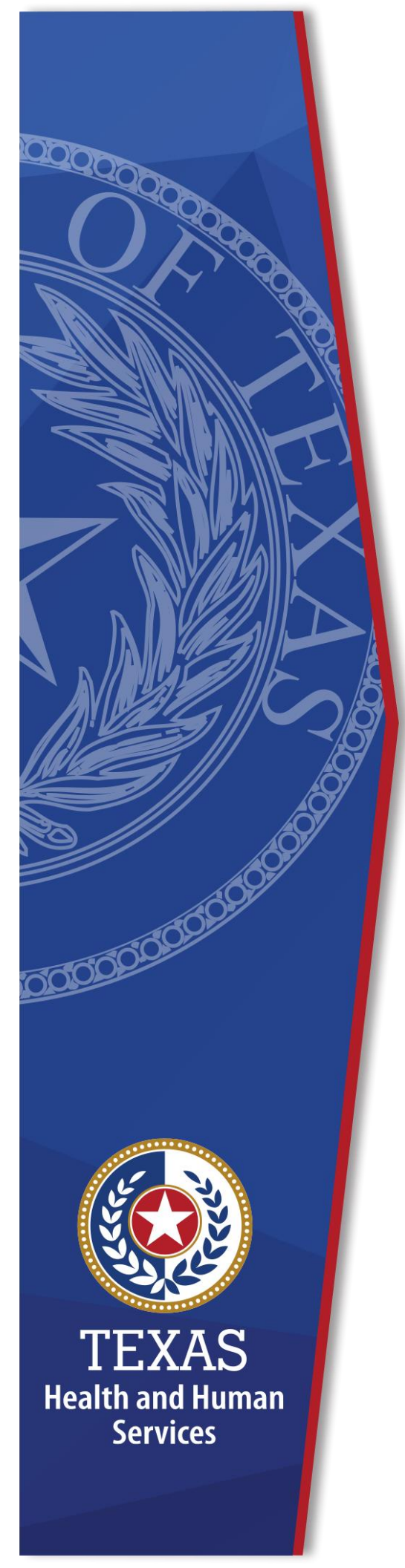

# Register for an HHS Enterprise Portal Account

**Identity and Access Management** 

December 2021

### **Register for an HHS Enterprise Portal Account**

The Health and Human Services (HHS) Enterprise Portal is a state-of-the-art, ADA compliant cyber gateway for accessing your HHS applications. From the Enterprise Portal you can request application access, manage network access or access your applications. However, you must first register, sigh the Acceptable Use Agreement (AUA), change your password, and answer security questions.

Select the option below that aligns with your specific access category for instructions to complete your Enterprise Portal registration.

- <u>Register for an HHS Enterprise Portal Account as an Employee, Contractor,</u> <u>Temporary Worker, Volunteer or Intern</u>
- <u>Register for an HHS Enterprise Portal Account as a Non-HHS Government</u> <u>Agency or Partner Organization with a Known Employer Identification</u> <u>Number (EIN)</u>
- <u>Register for an HHS Enterprise Portal Account as a Non-Government Agency</u> or Partner Organization without a Known Employer Identification Number (EIN)
- Register for an HHS Enterprise Portal Account as a business organization to use the HHS Online Bid Room.
- <u>Register for an HHS Enterprise Portal account as a Term User</u>.
- <u>Register for an HHS Enterprise Portal account to report abuse</u>.

Once your Enterprise Portal Registration is complete, you will receive an email with a username and password. You can then complete the following:

• Sign the Acceptable Use Agreement (AUA), Change Your Password and Answer Security Questions

## Register for an HHS Enterprise Portal Account as an Employee, Contractor, Temporary Worker, Volunteer, or Intern

All HHS Employees, Contractors, Temporary Workers, Volunteers or interns report to a supervisor or HHS sponsor within the HHS organization and have an 11-digit employee ID. Once you have completed your registration, you will receive an email with your username and a temporary password with which you can login to sign the AUA, change your password, answer security questions, and request application or network access. Complete the following steps to register for an Enterprise Portal account: **Note**: New employees can't register for an Enterprise Portal account until your employment record syncs to the Enterprise Portal. This is an automated process that happens every two hours beginning at 9:00am. Therefore, there may be a delay from the time you receive your employee ID and when you can register in the Enterprise Portal. Complete the following steps to register for an HHS Enterprise Portal account.

- 1. Navigate to the Enterprise Portal: <u>https://hhsportal.hhs.state.tx.us</u>.
- 2. Click the **Register** button.

### Figure 1. Register page

| Sign In  |            |                                      |
|----------|------------|--------------------------------------|
| Username |            | )                                    |
| Password |            |                                      |
|          | Sign In    | Forgot Username?<br>Forgot Password? |
| New to t | he portal? |                                      |

- 3. Select I am an HHS Employee, or HHS Contractor, Temporary Worker, Volunteer, or Intern.
- 4. Enter your **HHS Employee ID**.
- 5. Re-enter your HHS Employee ID.
- 6. Click **Next** to open the **Self Registration** page.

### Figure 2. Self Registration page

| Self Registration 🕐                                                                                                    |     |
|----------------------------------------------------------------------------------------------------|-----|
| ○ I am an HHS Employee or HHS Contractor, Temporary Worker, Volunteer, or Intern.                                                                                                    |     |
| ○ I work for a Non-HHS Government Agency or Partner Organization.                                                                                                    |     |
| ○ I represent a business or organization responding to an HHSC, DFPS, DSHS, OIG, or TCCO solicitation using the HHS Online Bid Room.                                                 |     |
| O I am registering as a Term User to request ONLY EFT access. (You must sign the Terms of Use Agreement). (By selecting this option, you will not be able to request access to other |     |
| applications.)                                                                                                    |     |
| O None of the above.                                                                                                    |     |
| Can                                                                                                    | cel |

- 7. Click **Done**. You will receive an email with a temporary password.
- 8. Login to the Enterprise portal using your **Username** and **Temporary Password**.
- 9. Follow the instructions contained within this document to sign the AUA, change your one-time password, and answer security questions.
- 10.Click **Next** top open the **Access Management** page. Complete the steps to request application access. Refer to the *Application Access Guide* for more information.

# Register for an Enterprise Portal Account as a Non-HHS Government Agency or Partner Organization with a Known Employer Identification Number (EIN).

A Non-HHS Government/Private Organization Worker is an employee of a government agency that is not HHS, or an employee who works for a non-government organization that partners with HHS. Both types of employees report to a supervisor in their organization, not an HHS agency. Once you have completed your registration, an access request email is sent to your partner supervisor. An HHS agency sponsor is an HHS employee who will receive communications regarding the partner organization until appropriate approvers have been assigned. After your request has been approved, you will receive an email with your username and a temporary password with which you can login to sign the AUA, change your One-Time password, answer security questions, and request application access. The initial Enterprise Portal access approval may take up to ten days. Complete the following steps to register for an Enterprise Portal account:

- 1. Navigate to the Enterprise Portal <u>https://hhsportal.hhs.state.tx.us.</u>
- 2. Click the **Register** button to open the **Self Registration** page.

| Sign In            |                                      |
|--------------------|--------------------------------------|
| Username           |                                      |
| Password           | ]                                    |
| Sign In            | Forgot Username?<br>Forgot Password? |
| New to the portal? |                                      |

### Figure 3. Register page

3. Select I work for a Non-HHS Government Agency or Partner Organization.

### Figure 4. Self Registration page

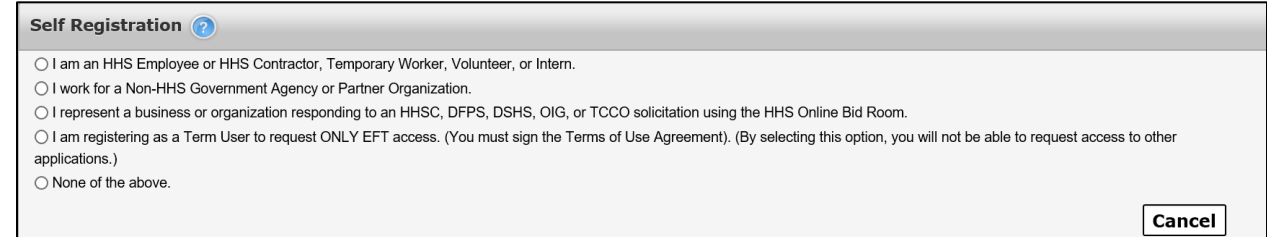

4. Click Next.

5. Enter your **Organization's Employer Identification Number (EIN)** without hyphens.

### Figure 5. Self Registration - Search for Organization

|                | Enter your Organization's Employer Identification Number (EIN) without hyphens |             |
|----------------|--------------------------------------------------------------------------------|-------------|
|                | Search for Organization                                                        |             |
| Enter EIN *    |                                                                                |             |
| Re-enter EIN * |                                                                                |             |
|                |                                                                                | Cancel Next |

- 6. Click Next to open the Request Access: Non-HHS Agency/Private Organization Employee page.
- 7. Complete the information on the **Request Access: Non-HHS Agency/Private Organization Employee** page. Fields with an asterisk are required.

| Personal Informatio  | n                        |                                                                                                |
|----------------------|--------------------------|------------------------------------------------------------------------------------------------|
| Prefix               |                          |                                                                                                |
| First Name *         |                          |                                                                                                |
| Middle Name          |                          |                                                                                                |
| Last Name *          |                          |                                                                                                |
| Suffix               |                          |                                                                                                |
| Preferred Name       |                          |                                                                                                |
| Personal Email       |                          |                                                                                                |
| Enterprise Portal In | formation                |                                                                                                |
| Username *           |                          | Username can contain a-z, A-Z, or 0-9                                                          |
| 11 T                 | Deriver Employee         | Username can only contain the following special characters @                                   |
| Organization Name    |                          | Numeric only Usernames are not allowed     A green @ means your selected username is available |
| Organization Name    | Ars rest company         | A red      means your selected username is unavailable.                                        |
| Agency Information   |                          |                                                                                                |
| Work Email*          |                          |                                                                                                |
| Confirm Work Email * |                          |                                                                                                |
| Work Phone *         | ###-####-####-extension  |                                                                                                |
| Mobile #             | ###-####-#####           |                                                                                                |
| Work Fax #           | ###-####                 |                                                                                                |
| Work Location Infor  | mation                   |                                                                                                |
| Physical Address 1   |                          |                                                                                                |
| Physical Address 2   |                          |                                                                                                |
| Physical City        |                          |                                                                                                |
| Physical State       |                          |                                                                                                |
| Physical Zip Code    |                          |                                                                                                |
|                      | Same as Physical Address |                                                                                                |
| Mailing Address 1    |                          |                                                                                                |
| Mailing Address 2    |                          |                                                                                                |
| Mailing City         |                          |                                                                                                |
| Mailing State        |                          | $\checkmark$                                                                                   |
| Mailing Zip Code     |                          |                                                                                                |

Figure 6. Request Access: Non-HHS Agency/Private Organization Employee page

- 8. Click **Next**.
- 9. Click **Done**. Your Enterprise Portal access request will be forwarded to your partner supervisor. An HHS Partner approver is an employee of HHS that is the point of contact or liaison between the partner organization and HHS. Once they have approved the request, you will receive an email with a temporary password.
- 10.Login to the Enterprise Portal using your **Username** and **Temporary Password**.
- 11.Follow the instructions contained within this document to sign the AUA, change your One-Time password, and answer security questions.

12. Click **Next** to open the Access Management page. Complete the steps to request application access. Refer to the Application Access Guide for more information.

# **Register for an HHS Enterprise Portal Account as a Non-Government Agency or Partner Organization** without a Known Employer Identification Number (EIN)

A Non-HHS Government/Partner Organization Worker is an employee of a government agency that is not HHS, or an employee who works for a nongovernment organization that partners with HHS. Both types of employees report to a supervisor in their organization, not an HHS agency. One you have completed your registration; an access request email is sent to your partner supervisor. An HHS agency sponsor is an HHS employee who will receive communications regarding the partner organization until appropriate approvers have been assigned. After your request has been approved, you will receive an email with your username and a temporary password with which you can log in to sign the AUA, change your One-Time Password, answer security questions, and request application access. The initial Enterprise Portal access approval may take up to ten days. Complete the following steps to register for an HHS Enterprise Portal account.

- 1. Navigate to the Enterprise Portal: <u>https://hhsportal.hhs.state.tx.us.</u>
- 2. Click the **Register** button.

| Figure 7. Register | page             |
|--------------------|------------------|
| Sign In            |                  |
| Username           |                  |
| Password           | ]                |
|                    | Forgot Username? |
| Sign In            | Forgot Password? |
| New to the portal? |                  |

3. Select I work for a non-HHS Government or Agency Partner Organization.

### Figure 8. Self Registration - Search for Organization

| Self Registration 🧿                                                    |                                                                                                    |
|------------------------------------------------------------------------|----------------------------------------------------------------------------------------------------|
| ◯ I am an HHS Employee or HHS                                          | Contractor, Temporary Worker, Volunteer, or Intern.                                                                                                |
| ● I work for a Non-HHS Governme                                        | nt Agency or Partner Organization.                                                                                                    |
| ○ I represent a business or organi.                                    | ration responding to an HHSC, DFPS, DSHS, OIG, or TCCO solicitation using the HHS Online Bid Room.                                                 |
| <ul> <li>I am registering as a Term User<br/>applications.)</li> </ul> | to request ONLY EFT access. (You must sign the Terms of Use Agreement). (By selecting this option, you will not be able to request access to other |
| ◯ None of the above.                                                   |                                                                                                    |
|                                                                        | Enter your Organization's Employer Identification Number (EIN) without hyphens.                                                                    |
|                                                                        | Search for Organization                                                                                                    |
| Enter EIN *                                                            |                                                                                                    |
| Re-enter EIN *                                                         |                                                                                                    |
|                                                                        | Cancel Next                                                                                                    |

Select Search for Organization if you do not know your organization's EIN.
 Enter your Organization Name.

### Figure 9. Search for Organization page

| Search for Organization |             |
|-------------------------|-------------|
| Search for Organization |             |
|                         | Back Search |

6. Select **Search** to open the **Search Results** screen.

### Figure 10. Search Results page

| Search for Organizati | ion                     |                                  |                    |                   |
|-----------------------|-------------------------|----------------------------------|--------------------|-------------------|
|                       | Search for Organization | test                             |                    |                   |
|                       |                         |                                  |                    | Back Search       |
| Name                  | ¢ E                     | Description                      | Contact First Name | Contact Last Name |
|                       | Te                      | st Organization for ABCS testing | SSCC               | Test              |
|                       | Te                      | st Organization for ABCS testing | RCCP               | Test              |
|                       |                         |                                  |                    |                   |

- 7. Locate and click your **Organization** to select it. If you are unable to find your organization, contact the Helpdesk at 512-438-4720 or Toll Free at 1-855-435-7181.
- 8. Click Next to open the Request Access: Non-Agency/Private Organization Employee page.
- 9. Complete the information on the **Request Access: Non-Agency/Private Organization Employee** page. Fields with an asterisk are required.

| Personal Informatio  | n                        |                                                                                                    |
|----------------------|--------------------------|----------------------------------------------------------------------------------------------------|
| Prefix               |                          |                                                                                                    |
| First Name *         |                          |                                                                                                    |
| Middle Name          |                          |                                                                                                    |
| Last Name *          |                          |                                                                                                    |
| Suffix               |                          |                                                                                                    |
| Preferred Name       |                          |                                                                                                    |
| Personal Email       |                          |                                                                                                    |
| Enterprise Portal In | formation                |                                                                                                    |
| Username *           |                          | Username can contain a-z_A-Z_ or 0-9                                                                                |
|                      |                          | Username can only contain the following special characters @                                                        |
| User Type*           | Partner Employee         | Numeric only Usernames are not allowed                                                                              |
| Organization Name    | Al's Test Company        | A green is inearis your selected username is unavailable.     A red is means your selected username is unavailable. |
| gency Information    |                          |                                                                                                    |
| Work Email*          |                          |                                                                                                    |
| Confirm Work Email * |                          |                                                                                                    |
| Work Phone *         | ####-####-extension      |                                                                                                    |
| Mobile #             | ####-##########          |                                                                                                    |
| Work Fax #           | ###-####-#####           |                                                                                                    |
| Work Location Infor  | mation                   |                                                                                                    |
| Physical Address 1   |                          |                                                                                                    |
| Physical Address 2   |                          |                                                                                                    |
| Physical City        |                          |                                                                                                    |
| Physical State       |                          |                                                                                                    |
| Physical Zip Code    |                          |                                                                                                    |
|                      | Same as Physical Address |                                                                                                    |
| Mailing Address 1    |                          |                                                                                                    |
| Mailing Address 2    |                          |                                                                                                    |
| Mailing City         |                          |                                                                                                    |
| Mailing State        |                          | $\checkmark$                                                                                                    |
|                      |                          |                                                                                                    |

# Figure 11. Request Access: Non-Agency/Private Organization Employee page

- 10.Click **Next**.
- 11.Click **Done**. Your Enterprise Portal access request will be forwarded to your HHS Partner Approver. Once they have approved the request, you will receive an email with a temporary password.
- 12.Login to the Enterprise Portal using your **Username** and **Temporary Password**.
- 13.Follow the instructions contained within this document to sign the AUA, change your password, and answer security questions.
- 14.Click **Next** to open the **Access Management** page. Complete the steps to request application access. Refer to the *Application Access Guide* for more information.

# Register for an HHS Enterprise Portal Account as a business to use the HHS online Bid Room

Complete the following steps to register for an HHS Enterprise Portal account as a business to use the HHS Enterprise Portal Online Bid Room.

- 1. Navigate to the Enterprise Portal: <u>https://hhsportal.hhs.state.tx.us.</u>
- 2. Click the **Register** button.

### Figure 12. HHS Enterprise Portal Registration screen

| Sign In            |                                      |
|--------------------|--------------------------------------|
| Username           |                                      |
| Password           |                                      |
| Sign In            | Forgot Username?<br>Forgot Password? |
| New to the portal? | REGISTER D                           |

3. Select I represent a business or organization responding to an HHSC, DFPS, DSHS, OIG, or TCCO solicitation using the HHS Online Bid Room.

#### Figure 13. HHS Enterprise Portal Self Registration screen

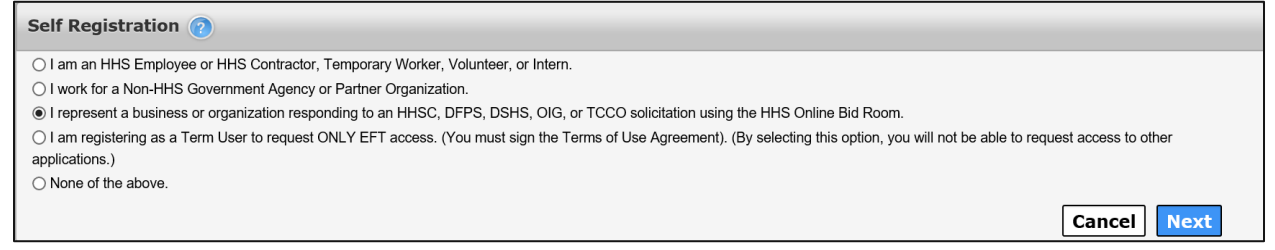

- 4. Click Next to open the Request Access: Bidder Registration screen.
- 5. Complete the fields on this screen. Fields with an asterisk are required.

| count Information                                |                                         |              |  |
|--------------------------------------------------|-----------------------------------------|--------------|--|
|                                                  |                                         |              |  |
| Username can contain a-z, A                      | L-Z, or 0-9                             |              |  |
| Username can only contain t                      | ne tollowing special characters @       |              |  |
| Isorpame should not be 2 of                      | a not allowed                           |              |  |
| A green      means your sele                     | nar, 4 uigit,2 char. FOI EX. AA 123466. |              |  |
| A red R means your select                        | ed username is unavailable.             |              |  |
|                                                  |                                         |              |  |
| * Required Field                                 |                                         |              |  |
|                                                  |                                         |              |  |
| Username *                                       |                                         |              |  |
| First Name *                                     |                                         |              |  |
|                                                  |                                         |              |  |
| Middle Name                                      |                                         |              |  |
| 1 <b>*</b>                                       |                                         |              |  |
| Last Name -                                      |                                         |              |  |
| Suffix                                           | Select One                              | $\checkmark$ |  |
|                                                  |                                         |              |  |
| Email Address *                                  |                                         |              |  |
| Primary Phone *                                  | ###-####-####-extension                 |              |  |
|                                                  |                                         |              |  |
| Primary Phone Type *                             | Select One                              | $\sim$       |  |
| Secondary Phone                                  | ### ### #### extension                  |              |  |
| Secondary Phone                                  | www.www.extension                       |              |  |
| Secondary Phone Type                             | Select One                              | ~            |  |
|                                                  |                                         |              |  |
| Address Type *                                   | Select One                              | $\sim$       |  |
| Street Address *                                 |                                         |              |  |
| Gi bot Addibib                                   |                                         |              |  |
| City *                                           |                                         |              |  |
|                                                  |                                         |              |  |
| Zip                                              |                                         |              |  |
| Country                                          | USA                                     | $\checkmark$ |  |
|                                                  |                                         |              |  |
| State *                                          | Texas                                   | ~            |  |
|                                                  | Calact One                              |              |  |
| County -                                         | Select One                              | •            |  |
| Company Name *                                   |                                         |              |  |
| company name                                     |                                         |              |  |
| Have you received credentials (user name         |                                         |              |  |
| and password) for the HHS Online Bid Room? *     | ◯ Yes ◯ No                              |              |  |
|                                                  |                                         |              |  |
| Days and times you can be reached *              |                                         |              |  |
|                                                  |                                         |              |  |
| TIN / FEIN *                                     | 11111- <del>1111-11111-1111</del>       | <b>W</b>     |  |
|                                                  | Maan procented with a math problem      |              |  |
| type the solution. Otherwise type the letters or | numbers. *                              |              |  |
| 1lvbd                                            |                                         |              |  |
|                                                  |                                         |              |  |

Figure 14. HHS Enterprise Portal Request Access: Bidder Registration screen

- 6. Click **Next** to open the **Self Registration** screen.
- 7. Click **Done**. You will receive an email with your username and a temporary password.
- 8. Login to the HHS Enterprise Portal using the username and password supplied in the email to complete your registration by signing the HHS Acceptable Use Agreement (AUA), changing your password and answering security questions.

# Register for an HHS Enterprise Portal Account as a Term User

Complete the steps below to register for an HHS Enterprise Portal account as a Term User requesting only EFT access.

- 1. Navigate to the Enterprise Portal: <u>https://hhsportal.hhs.state.tx.us.</u>
- 2. Click the **Register** button.

### Figure 15. HHS Enterprise Portal Registration screen

| Sign In            |                                      |
|--------------------|--------------------------------------|
| Username           |                                      |
| Password           | ]                                    |
| Sign In            | Forgot Username?<br>Forgot Password? |
| New to the portal? |                                      |

- 3. Select I am registering as a Term User to request ONLY EFT access. (You must sign the Terms of Use Agreement). (By selecting this option, you will not be able to request access to other applications.).
- 4. Complete the fields on this screen. Fields with an asterisk are required. Fields will vary depending on whether you work for Public Health Region or Local Health Department.

# Figure 16. HHS Enterprise Portal Request Access: Terms Use Partner Registration screen

| Request Acces       | s: Terms Use Partner Registration                                         |           |
|---------------------|---------------------------------------------------------------------------|-----------|
|                     |                                                                           |           |
|                     | Username can contain a-z, A-Z, or 0-9                                     |           |
|                     | Username can only contain the following special characters $\_$ . @       |           |
|                     | Numeric only Usernames are not allowed                                    |           |
|                     | Username should not be 2 char, 4 digit,2 char. For Ex: AA1234BB.          |           |
|                     | A green 🥑 means your selected username is available.                      |           |
|                     | A red 😢 means your selected username is unavailable.                      |           |
|                     | Describer of Platel                                                       |           |
|                     | Kequirea Fiela                                                            |           |
| Username *          |                                                                           |           |
|                     |                                                                           |           |
| First Name *        |                                                                           |           |
|                     |                                                                           |           |
| Middle Name         |                                                                           |           |
| Last Name *         |                                                                           |           |
|                     |                                                                           |           |
| Suffix              | Select One                                                                |           |
|                     |                                                                           |           |
| Email Address *     |                                                                           |           |
| Primary Phone *     | ###-####-extension                                                        |           |
| Street Address *    |                                                                           |           |
| City *              |                                                                           |           |
|                     |                                                                           |           |
| Zip *               | <del>101110</del>                                                         |           |
| Country             | USA                                                                       |           |
| ,                   |                                                                           |           |
| State *             | Texas                                                                     |           |
| Company Name *      |                                                                           |           |
|                     |                                                                           |           |
| Do you work for F   | ublic Health Region or Local Health Dept?                                 |           |
| Yes () No           |                                                                           |           |
| Public Health Red   | aion, Jurisdiction or Local Health Dept. Name * Supervisor Name *         |           |
|                     |                                                                           |           |
| For security purp   | oses, verify you're not a robot. When presented with a math problem, type |           |
| the solution. Other | arwise type the letters or numbers.*                                      |           |
| 17+4                | G                                                                         |           |
|                     |                                                                           |           |
|                     |                                                                           | Back Next |

- 5. Click **Next** to return to the **Self Registration** screen. You will receive an email with your username and a temporary password.
- 6. Login to the HHS Enterprise Portal using your username and temporary password to sign the Terms of Use agreement, change your password and answer security questions.

### **Create an HHS Enterprise Portal Account to Report Abuse**

Complete the steps below to register for an HHS Enterprise Portal account in order to access the abuse reporting system.

- 1. Navigate to the Enterprise Portal: <u>https://hhsportal.hhs.state.tx.us.</u>
- 2. Click the **Register** button.

| Figure 17. | <b>HHS Ente</b> | erprise Porta | I Registration | screen |
|------------|-----------------|---------------|----------------|--------|
|            |                 |               |                |        |

| Sign In            |                                      |
|--------------------|--------------------------------------|
| Username           |                                      |
| Password           |                                      |
| Sign In            | Forgot Username?<br>Forgot Password? |
| New to the portal? |                                      |

3. Select None of the above.

### Figure 18. HHS Enterprise Portal Self Registration screen

| Self Registration 🕜                                                                                                    | -  |
|----------------------------------------------------------------------------------------------------|----|
| ○ I am an HHS Employee or HHS Contractor, Temporary Worker, Volunteer, or Intern.                                                                                                    |    |
| ○ I work for a Non-HHS Government Agency or Partner Organization.                                                                                                    |    |
| ○ I represent a business or organization responding to an HHSC, DFPS, DSHS, OIG, or TCCO solicitation using the HHS Online Bid Room.                                                                |    |
| O I am registering as a Term User to request ONLY EFT access. (You must sign the Terms of Use Agreement). (By selecting this option, you will not be able to request access to other applications.) |    |
| None of the above.                                                                                                    |    |
| Cancel                                                                                                    | ĸt |

4. Click Next to open the confirmation window.

### Figure 19. Report Abuse Online Confirmation Window

| ×                                                                                     |
|---------------------------------------------------------------------------------------|
| By selecting this option, you will only have access to the following application (s): |
| Report Abuse Online                                                                   |
| Do you wish to continue?                                                              |
| No                                                                                    |

- 5. Click **Yes** to open **the Request Access Citizen Registration** screen.
- 6. Complete the fields on this screen. Fields with an asterisk are required.

| Figure 20. | <b>HHS Enterprise</b> | <b>Portal Request</b> | Access: | Citizen | Registrat | tion |
|------------|-----------------------|-----------------------|---------|---------|-----------|------|
| screen     |                       |                       |         |         |           |      |

| unt Information                       |                                                  |              |  |
|---------------------------------------|--------------------------------------------------|--------------|--|
| nic finormation                       |                                                  |              |  |
| <ul> <li>Username can con</li> </ul>  | tain a-z_A-Z_or 0-9                              |              |  |
| <ul> <li>Username can only</li> </ul> | contain the following special characters - @     |              |  |
| Numeric only Lisen                    | names are not allowed                            |              |  |
| Lisername should i                    | not be 2 char. 4 digit 2 char. For Ex: AA1234BB  |              |  |
|                                       | vour selected username is available              |              |  |
| • A groon of moone w                  | your selected username is unavailable.           |              |  |
| • A reu 🚺 means y                     | our selected username is unavailable.            |              |  |
| Unament                               |                                                  |              |  |
| Username -                            |                                                  |              |  |
| First Name *                          |                                                  |              |  |
| Thot Wallie                           |                                                  |              |  |
| Middle Name                           |                                                  |              |  |
| madio Hamo                            |                                                  |              |  |
| Last Name *                           |                                                  |              |  |
|                                       |                                                  |              |  |
| Suffix                                | Select One                                       | ~            |  |
|                                       |                                                  |              |  |
| Gender *                              | Select One                                       | $\checkmark$ |  |
|                                       |                                                  |              |  |
| Email Address *                       |                                                  |              |  |
| Drimon / Dhone *                      | ### #### ##### ovtopolop                         |              |  |
| Frinary Phone                         | ###-##################################           |              |  |
| Primany Phone Type                    | Select One                                       | V            |  |
| Frindly Fridile Type                  | beleet one                                       | -            |  |
| Secondary Phone                       | ###-####-####-extension                          |              |  |
| occondary r hono                      | ини ини ини оксонован                            |              |  |
| Secondary Phone Type                  | Select One                                       | $\checkmark$ |  |
| <i>y y</i>                            |                                                  |              |  |
| Mobile #                              | ###-####                                         |              |  |
| Street Address *                      |                                                  |              |  |
| Stieet Address                        |                                                  |              |  |
| City *                                |                                                  |              |  |
| Sity                                  |                                                  |              |  |
| Zip                                   |                                                  |              |  |
|                                       |                                                  |              |  |
| Country                               | USA                                              | $\checkmark$ |  |
| ,                                     |                                                  |              |  |
| State *                               | Select One                                       | $\checkmark$ |  |
|                                       |                                                  |              |  |
| County                                | Select One                                       | $\checkmark$ |  |
|                                       |                                                  |              |  |
| Address Type *                        | Select One                                       | $\sim$       |  |
|                                       |                                                  |              |  |
| Place of Employment *                 |                                                  |              |  |
|                                       |                                                  |              |  |
| and times you can be reached *        |                                                  |              |  |
|                                       |                                                  | 1            |  |
| or security purposes, verify you're r | not a robot. When presented with a math problem, |              |  |
| 2002                                  | netters of numbers                               |              |  |
| 2002 5                                |                                                  |              |  |
|                                       |                                                  | 1            |  |

- 7. Click Next to open the Change Password screen.
- 8. Enter your password according to the **Password Rules** on the right-hand side of the screen.
- 9. Re-enter your password to confirm it. All the red X's will change to green checkmarks when you have met all the **Password Rules**.
- 10.Click **Submit** to return to the **HHS Enterprise Portal Self Registration** screen. Your registration is complete. You can login to the HHS Enterprise Portal to access the Report Abuse application.

# Sign the Acceptable Use Agreement (AUA), Change Your Password and Answer Security Questions

1. Login to your account using your username and the temporary password contained in the email. This opens the **Acceptable Use Agreement** page.

### Figure 21. Acceptable Use Agreement page

| Health and Human Services Acceptable Use Agreement (AUA)                                                                                                    | ^            |
|----------------------------------------------------------------------------------------------------|--------------|
| Information Security Acceptable Use Policy                                                                                                    |              |
| Please read the following agreement carefully and completely before signing.                                                                                                    |              |
| 1. Purpose                                                                                                    |              |
| This policy establishes requirements for using and protecting HHS information resources <sup>®</sup> . Information resources include HHS data, information systems <sup>®</sup> , and equipment.                                                                            |              |
| This policy also ensures that you are informed of and agree to your responsibilities concerning the use and protection of HHS information resources.                                                                                                    |              |
| This policy supports requirements in the HHS Information Security Policy, HHS Information Security/Cybersecurity Policy, Circular C-021, Texas<br>Administrative Code, Chapter 202, and all other relevant HHS, state, and federal policies and regulations.                |              |
| 2. Scope                                                                                                    |              |
| This policy applies to all HHS desktop computers, laptops, servers <sup>(2)</sup> , software <sup>(2)</sup> , data <sup>(2)</sup> , mobile devices <sup>(2)</sup> , and any other HHS information resources that are connected to the HHS network or that process HHS data. |              |
| The scope of this policy includes equipment not owned by HHS, if it is used to access HHS data or information systems to perform HHS business.                                                                                                    |              |
| 3. Audience                                                                                                    | $\checkmark$ |
| This policy applies to you, if you are authorized to access HHS information resources: that is, if:                                                                                                    |              |
| By checking this box and typing my name below, I acknowledge that I read, understand, and will comply with the requirements in the information Security Acceptable U                                                                                                    | lse          |
| Policy.<br>Provide an electronic signature by entering your first and last name 👩 :                                                                                                    |              |
| First Name                                                                                                    |              |
| Last Name                                                                                                    |              |

- 2. Read the AUA. You must read and scroll through the entire AUA to activate the **By checking this box and typing my name below, I acknowledge that I read and understood the agreement, and I agree to comply with its terms** checkbox.
- 3. Click the **By checking this box and typing my name below, I** acknowledge that I read and understood the agreement, and I agree to comply with it's terms checkbox.
- 4. Enter your **First Name**.
- 5. Enter your **Last Name**.
- 6. Click **Next** to open the **Change Password** page.

| Change Password                                                                                                    |                                                                                                    |
|----------------------------------------------------------------------------------------------------|----------------------------------------------------------------------------------------------------|
| You must change your password to conti                                                                                                    | nue. Password Rules                                                                                                    |
| New Password Confirm New Password Confirm New Passw | Inde.       Image: The password should not be empty.         Image: The password should not be empty.       There should be at least one upper case letter.         Image: There should be at least one lower case letter.       There should be at least one non-alphabetic characters from the following:!@#\$%^&*()_+ ~=`{}[:?;/         Image: The password should be at least one non-alphabetic characters from the following:!@#\$%^&*()_+ ~=`{}[:?;/         Image: The password should be at least one non-alphabetic characters from the following:!@#\$%^&*()_+ ~=`{}[:?;/         Image: The password should be a characters.         Image: The password should be a characters.         Image: The password should be a characters.         Image: The password should not be the password must be different from the current password.         Image: The password should not be the same as the username.         Image: The password should not be the same as the username.         The password should not be the same as the last 24 passwords used.         The password should not be the same as the last 24 passwords used.         The password will expire after 90 days and must be changed after expiration. |
|                                                                                                    | 🚖 Only one password reset is allowed per 24-hour period.                                                                                                    |

### Figure 22. Change Password page

- 7. Enter a new **Password** according to the **Password Rules**. As each condition is met, the red X will change to a green check mark.
- 8. Re-enter your **Password**. You should see that all the red x's have changed to green check marks in the **Password Rules** section.
- 9. Click **Next** to open the **Security Questions** page.

### Figure 23. Security Questions page

| Security Questions                                              |                                                            |
|-----------------------------------------------------------------|------------------------------------------------------------|
| To help ensure the security of your HHS Enterprise Portal accou | nt, choose three questions and provide your answers below. |
| Question # 1*<br>Response # 1*                                  | What is your favorite pet's name?                          |
| Confirm # 1*                                                    |                                                            |
| Response # 2*                                                   | What is your favorite sport?                               |
| Confirm # 2*<br>Question # 3*                                   |                                                            |
| Response # 3*                                                   |                                                            |
| Confirm # 3*                                                    |                                                            |
|                                                                 | Cancel Not Now Next                                        |

- 10.Complete the **Security Questions**. You must answer and confirm each question.
- 11.Click **Next** to open the **My Profile** page.
- 12.Verify your personal information on the **My Profile** page. Your **My Profile** page may look different from the one shown below depending on the type of employee you are.

| Figure | 24. | Мy | Profile | page |
|--------|-----|----|---------|------|
|--------|-----|----|---------|------|

| ds appearing with an | asterisk* cannot be left empty. |              |
|----------------------|---------------------------------|--------------|
| Personal Informat    | on                              |              |
| Prefix               |                                 | ×            |
| First Name*          | Dorothy                         |              |
| Middle Name          | Jorothy                         |              |
| Last Name*           | Brownwood                       |              |
| Cuffix               | STOWINGOOD                      |              |
| Proformed Name       |                                 |              |
| Personal Email       |                                 |              |
|                      |                                 |              |
| Enterprise Portal I  | nformation                      |              |
| Username *           | DBrownwood                      |              |
| User Type*           | Partner Employee                |              |
| Organization Name    | Al's Test Company               |              |
| Agoncy Informatio    | 2                               |              |
| Agency Informatio    |                                 |              |
| Work Email*          | Laura.Hull@hhs.texas.gov        |              |
| Work Phone*          | 210-912-7998                    |              |
| Mobile #             | ####-##########                 |              |
| Work Fax #           | ###-###-#####                   |              |
| Job Title            |                                 |              |
| Component Code       |                                 | V            |
| Work Location Inf    | ormation                        |              |
| Physical Address 1   |                                 |              |
| Physical Address 2   |                                 |              |
| Physical City        |                                 |              |
| Physical State       |                                 | $\checkmark$ |
| Physical Zip Code    |                                 |              |
|                      | Same as Physical Address        |              |
| Mailing Address 1    |                                 |              |
| Mailing Address 2    |                                 |              |
| Mailing City         |                                 |              |
| Mailing State        |                                 | $\checkmark$ |
| Mailing Zip Code     |                                 |              |
|                      |                                 |              |
|                      |                                 |              |

- 13.Click Next to request application access. If you get logged out of the system, log back in using your username and new password.14.Click Manage Access.

15.Follow the instructions in the *Application Access Guide* to request access to specific applications.